# **Aplikace OnTheRoad.to**

VY\_32\_INOVACE\_MOB\_BU\_09

Sada: Mobilní aplikace ve výuce

Téma: Aplikace OnTheRoad.to

Autor: Mgr. Miloš Bukáček

Předmět: Zeměpis

Ročník: 4. ročník vyššího gymnázia

Využití: Prezentace určená pro výklad

Anotace: Prezentace je věnována mobilní aplikaci OnTheRoad.to, kterou mohou žáci a učitelé využívat v mobilních telefonech s operačním systémem Android. První část popisuje ovládání aplikace a jednotlivé nabídky, ve druhé části jsou zařazeny praktické úkoly na procvičení.

Gymnázium Vincence Makovského se sportovními třídami Nové Město na Moravě

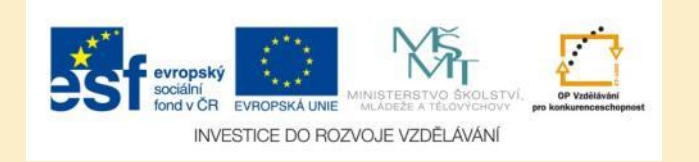

# Aplikace OnTheRoad.to

- Aplikaci nainstalujete z katalogu aplikací pro mobilní zařízení Obchod play
- Aplikace online cestovní deník
- Umožňuje vytvářet zápisky v vašich cest a podělit se o dojmy zážitky s ostatními
- Zaznamenávat můžete textové zprávy, fotky a videa
- Ke každému publikovanému článku je možné vložit GPS souřadnice
- Offline mode psaní zpráv včetně fotek, videa a GPS souřadnic je možné dělat i bez připojení k internetu
- Po připojení k internetu se všechny změny automaticky synchronizují

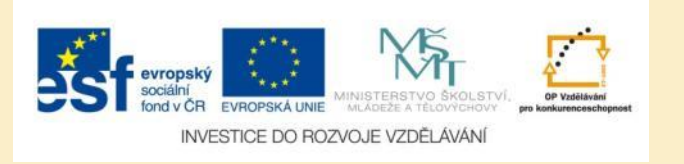

# OnTheRoad.to – úvodní nabídka

- Úvodní obrazovka obsahuje rychlé odkazy:
- Lokalizuj mě umožňuje napsat článek s uvedením pozice GPS
- Publikuj média umožňuje publikovat fotografie nebo videa
- Publikuj zprávu umožňuje napsat krátkou zprávu z výletu
- Změň aktivní výlet nastaví výlet, který budete aktuálně zobrazovat a editovat

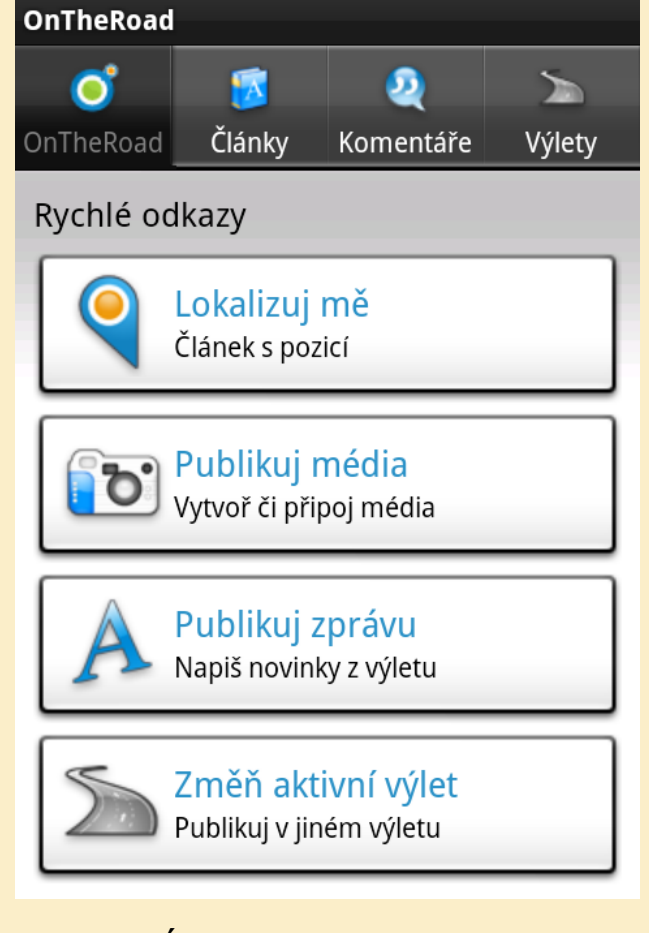

Obr. 1: Úvodní obrazovka aplikace.

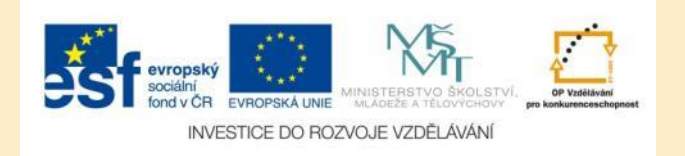

# Výběr aktivního výletu

- Na úvodní obrazovce zvolte položku Změn aktivní výlet
- Vyberte si výlet, do kterého budete psát poznámky

Obr. 2: Výběr aktivního výletu.

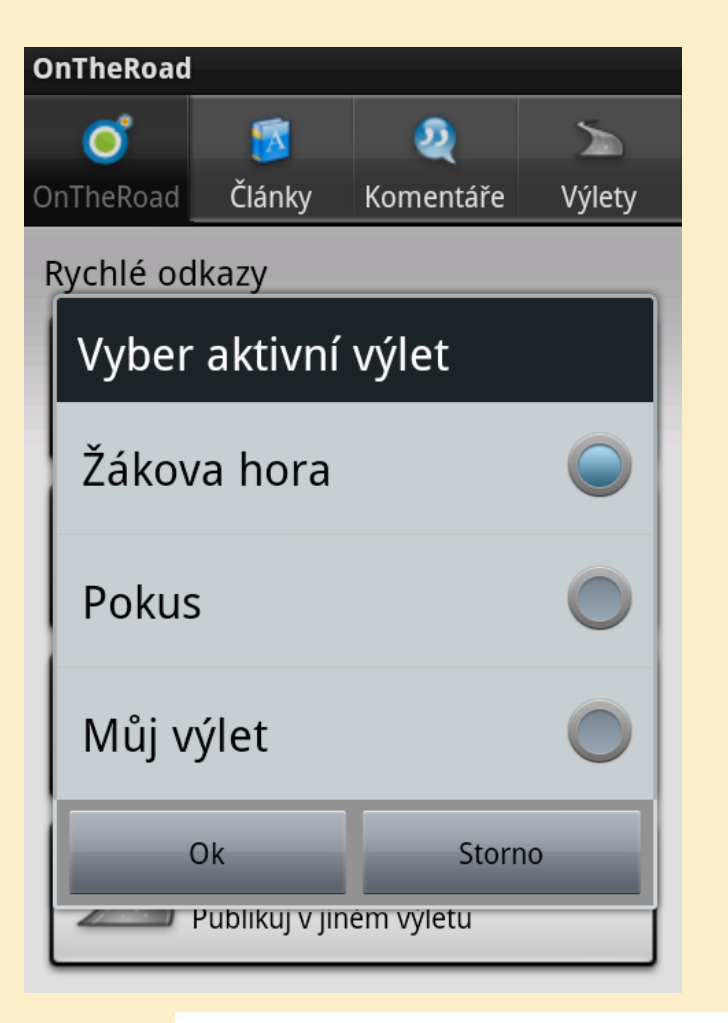

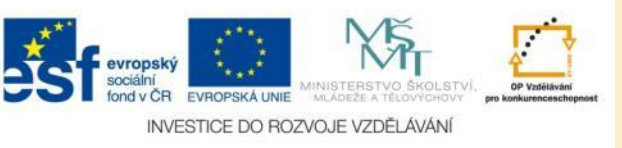

# Přehled všech výletů

- Ikona pro zobrazení všech výletů se nachází v pravém horním rohu
- U každého výletu najdete datum vytvoření, počet multimédií a komentářů

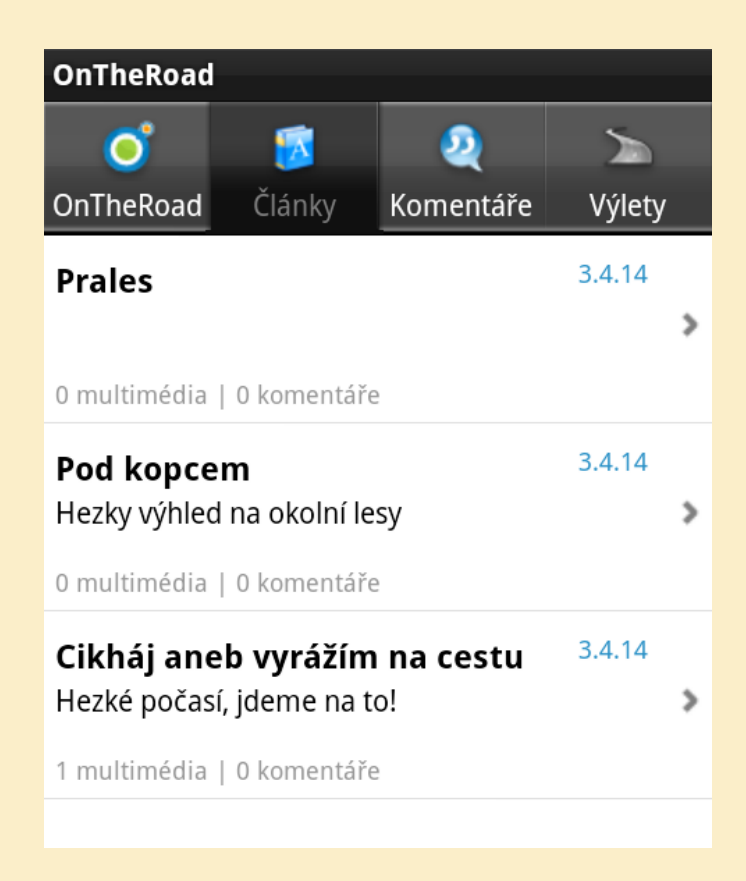

### Obr. 3: Přehled vámi vytvořených výletů.

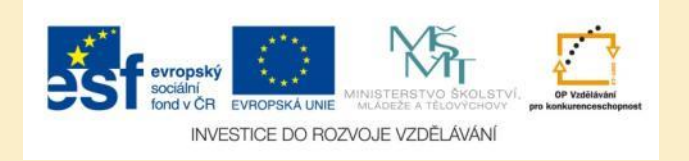

# Podrobnosti článků

- Klenutím na vybraný článek zobrazíte jeho podrobnosti
- Kromě základních informací se zobrazují také vložená multimédia (fotky, videa)
- Přes kontextové menu lze článek editovat nebo vymazat

# Ukaž článekTitulek:Cikháj aneb vyrážím na cestuDatum:3.4.14, 10:17Výlet:Žákova horaGPS:Souřadnice nejsou dostupnéHezké počasí, jdeme na to!

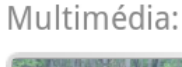

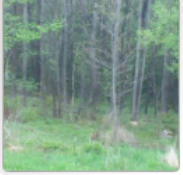

Obr. 4: Podrobné informace o vybraném článku.

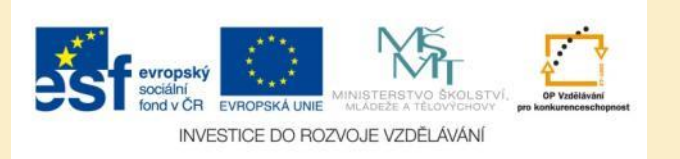

# Vytvoření článku

- Při vytváření článku je nejprve možné zadat pozici
- Dalšími položkami jsou nadpis článku a vlastní text článku
- Dále je možné přidat multimédia (fotografie, videa)
- Můžete také editovat datum a čas vytvoření článku
- Nezapomeňte zkontrolovat, zda článek ukládáte do správného výletu

| Napiš článek               |       |   |
|----------------------------|-------|---|
| GPS:                       |       |   |
| 49.932017,15.47132         | 1 I   | - |
| Text:                      |       |   |
| Naučná                     |       | - |
|                            |       |   |
|                            |       |   |
| Multimédia:                |       |   |
| Nepřidána žádná multimédia |       | + |
| Datum:                     |       |   |
| 3.4.14                     | 12:29 |   |
| Výlet:                     |       |   |
| Žákova hora                |       | • |
| Publikuj článek            |       |   |
|                            |       |   |

### Obr. 5: Článek s pozicí.

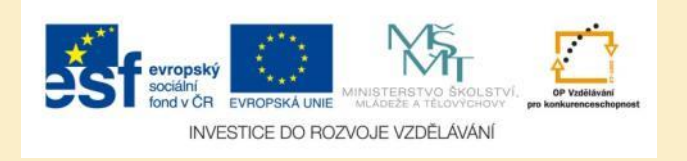

# Určení pozice

- Pokud máte na telefonu zapnutou GPS, pozice se určí automaticky
- Jinou možností je určení pozice určením lokality na mapě
- Pozice můžete určit také zadáním adresy do vyhledávacího políčka

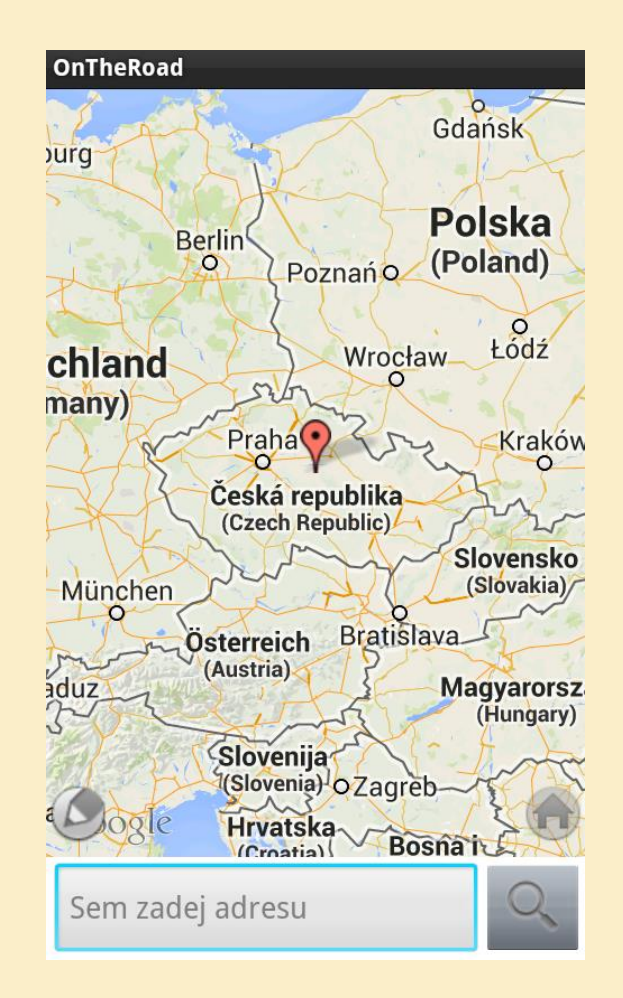

### Obr. 6: Určení pozice článku.

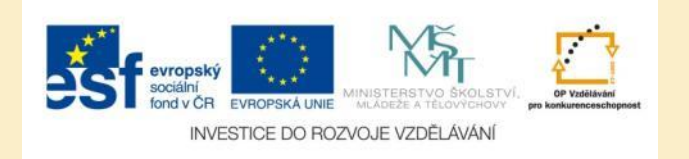

# Vložení multimédií

- K článku je možné přidat multimédia několika způsoby:
  - Vyfocením fotografie mobilním telefonem
  - Vložením obrázku z galerie fotoaparátu
  - Nahráním videa mobilním telefonem
  - Vložením videa z galerie fotoaparátu

| Napiš článek - publikuj multimedia |   |
|------------------------------------|---|
| GPS:                               |   |
| Nedostupný, klikni k editaci 🔷 🧲   | ) |
| Vyber obsah k přidání              |   |
| Vyfoť fotku                        |   |
| Obrázek z galerie                  | Ì |
| Nahraj video                       | ĺ |
| Video z galerie                    |   |
| Zavřít                             |   |

Obr. 7: Přidání multimédií k článku.

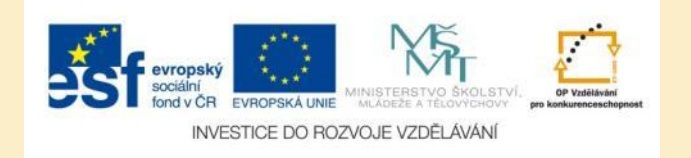

# Úkol č. 1: Založení výletu

Nainstalujte si aplikace OnTheRoad.to do mobilního zařízení, vytvořte si uživatelský účet a založte nový výlet. Zvolte skutečný výlet, který plánujete ve škole nebo doma.

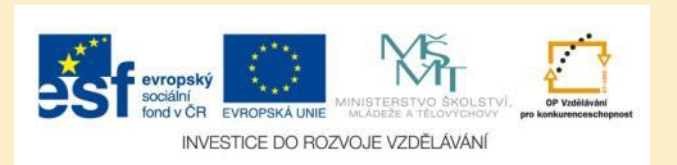

# Úkol č. 2: Zápisky z výletu

Vezměte si na výlet mobilní zařízení s nainstalovanou aplikací OnTheRoad.to a pomocí krátkých zpráv trasu výletu zaznamenejte a popište.

Články doplňte fotografiemi a videi z navštívených míst.

K článkům doplňte zeměpisné souřadnice.

Po návratu domů nebo do školy informace synchronizujte se svým uživatelských účtem.

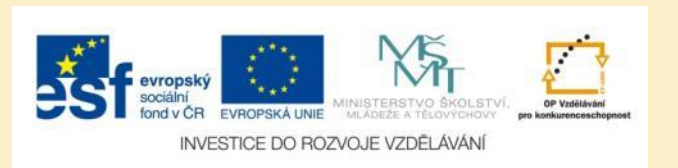

# Použité zdroje

## Obrázky

Obr. 1 – Obr. 7: PrintScreeny obrazovky z mobilní aplikace OnTheRoad.to ve verzi pro mobilní telefony s
operačním systémem Android. Miloš Bukáček, 2014

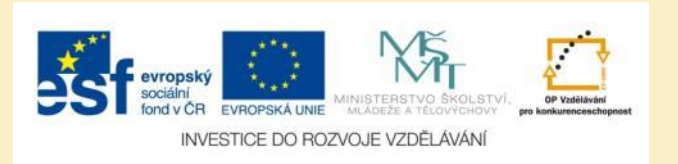